## How to access WS\_FTP LE.

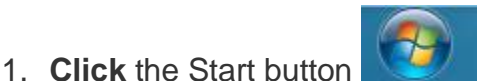

- located on the lower left corner of the screen.
- 2. **Select** All Programs > WS\_FTP LE

## How to Logon to your Gator account.

1. **Click** on the *New* button.

Enter gator.uhd.edu in the Profile Name field and the Host Name/Address field.

| n ws_ftp le                                                                               |                     |                  |            |           |          |  |
|-------------------------------------------------------------------------------------------|---------------------|------------------|------------|-----------|----------|--|
| Local System Remote Site                                                                  |                     |                  |            |           |          |  |
| C:\Documents and Settings\aclins                                                          | Session Properties  |                  | ? 🛛        |           | •        |  |
| Name Date                                                                                 | General Startup Adv | anced Firewall   |            | Date Size | ChgDir   |  |
|                                                                                           | Profile Name:       | gator.uhd.edu    | ▼ New      |           | MkDir    |  |
| ■ [-d-]<br>■ [-e-]                                                                        | Host Name/Address:  | gator.uhd.edu    | Delete     |           | View     |  |
| ■ [-f-]                                                                                   | Host Type:          | Automatic detect | •          |           | Exec     |  |
|                                                                                           | User ID:            |                  | Anonymous  |           | Rename   |  |
| ■ [-s-]                                                                                   | Password:           |                  | □ Save Pwd |           | Delete   |  |
|                                                                                           | Account:            |                  | _          |           | Refresh  |  |
|                                                                                           | Comment             |                  |            |           | Dirinfo  |  |
|                                                                                           | OK                  | Cancel           | Apply Help |           | <b>_</b> |  |
| WINSULK DLL: WinSock 2.0<br>WS_FTP LE 5.05 99.07.01, Copyright © 1992-1999 Ipswitch, Inc. |                     |                  |            |           |          |  |
| Connect Cancel                                                                            | LogWnd              | <u>H</u> elp     | Options    | About     | Exit     |  |

- Enter your UHD user name in the User ID field.
   Note: Verify that "Anonymous" and "Save Pwd" are NOT checked.
- 3. **Enter** your UHD password in the Password field and click the *OK* button to connect to the University of Houston –Downtown's Linux server.

## How to copy files from your local drive to your personal web page at UHD.

1. WS\_FTP LE has two windows, Local System and Remote Site

| FIP WS_FTP LE gator                                                                                                    |                                             |                                                   |                  |                                       |                                                                                 |  |  |  |
|----------------------------------------------------------------------------------------------------|---------------------------------------------|---------------------------------------------------|------------------|---------------------------------------|---------------------------------------------------------------------------------|--|--|--|
| Local System                                                                                                    |                                             | Remote Si                                         | te               |                                       |                                                                                 |  |  |  |
| C:N                                                                                                    |                                             | • /home/                                          | student/d/diazr1 |                                       | •                                                                               |  |  |  |
| Name         Date           IIII NTDETECT.COM         080529         15:22           IIII ntlar         080530         13:42           IIII pagefile.sys         091116         13:25           IIII constraints         080530         13:25           IIII constraints         081028         14:05           IIII constraints         081028         14:05           IIII constraints         IIII constraints         13:25           IIII constraints         IIII constraints         14:05           IIII constraints         IIII constraints         14:05           IIII constraints         IIII constraints         14:05           IIII constraints         IIIII constraints         14:05           IIII constraints         IIIII constraints         14:05           IIII constraints         IIIII constraints         14:05           IIII constraints         IIIIII constraints         14:05           IIII constraints         IIIII constraints         14:05           IIII constraints         IIIII constraints         14:05           IIII constraints         IIIII constraints         14:05           IIIII constraints         IIIII constraints         14:05           IIIII constraints <t< th=""><th>Size<br/>47564<br/>250048<br/>610612736<br/>584</th><th>hgDir<br/>IkDir<br/>Xew<br/>xece<br/>eftesh<br/>iiInfo</th><th>Name 091117<br/></th><th>Date Size<br/>15:13 4090<br/>15:09 4090</th><th>6 ChgDir<br/>6 MkDir<br/>6 View<br/>Exec<br/>Rename<br/>Delete<br/>Refresh<br/>Dirlnfo</th></t<> | Size<br>47564<br>250048<br>610612736<br>584 | hgDir<br>IkDir<br>Xew<br>xece<br>eftesh<br>iiInfo | Name 091117<br>  | Date Size<br>15:13 4090<br>15:09 4090 | 6 ChgDir<br>6 MkDir<br>6 View<br>Exec<br>Rename<br>Delete<br>Refresh<br>Dirlnfo |  |  |  |
|                                                                                                    | C ASCII                                     | Binary                                            | Auto             |                                       |                                                                                 |  |  |  |
| 250 Directory successfully changed.       PwD       257 "/home/student/d/diaz1"                                                                                                    |                                             |                                                   |                  |                                       |                                                                                 |  |  |  |
| <u>C</u> lose Ca <u>n</u> cel                                                                                                    | LogWnd                                      | Help                                              | <u>O</u> ptions  | About                                 | E <u>x</u> it                                                                   |  |  |  |

1

2. First, **locate** the **Local Systems** window and select the drive letter and folder on your PC that contains the file(s) you want to transfer.

**Note: Double click** on **[-c-]** if your local C:\ drive contains the files you want to transfer (use the scrollbars if necessary). You move up the directory structure on either window by double-clicking on the green up arrow, and down by double-clicking on the appropriate folder.

 Change the Remote Site path to the "public\_html" folder by double clicking on the public\_html icon. Your WS\_FTP LE gator.uhd.edu session should now display /home/student/d/username/public\_html in the Remote Site window, as shown in the image below.

| N WS_FTP LE gator                                                                                                    |                                                              |                                                                    |                                                                                        |                              |                            |                                                                  |  |  |
|----------------------------------------------------------------------------------------------------|--------------------------------------------------------------|--------------------------------------------------------------------|----------------------------------------------------------------------------------------|------------------------------|----------------------------|------------------------------------------------------------------|--|--|
| Local System                                                                                                    |                                                              |                                                                    | -Remote Si                                                                             | te                           |                            |                                                                  |  |  |
| C:N                                                                                                    |                                                              |                                                                    | • /home/                                                                               | student/d/diazr1             | /public_html               | •                                                                |  |  |
| ^ Name                                                                                                    | Date                                                         | Size Cł                                                            | hqDir 1                                                                                | Name                         | Date Size                  | ChaDir                                                           |  |  |
| <pre>MTDETECT.COM m ntldr m pagefile.sys WS_FTP.LOG [ [-a-] [ [-c-] [ [-d-] [ [-c-] [ [-f-] [ [-g-] [ [-h-] [ [-i-] [ [-s-]</pre>             | 080529 15:22<br>080530 13:43<br>091116 13:25<br>081028 14:08 | 47564 A<br>250048<br>610612736<br>584 V<br>E<br>Re<br>D<br>Re<br>D | kkDir<br>irew <<br>irew ←-<br>irew ←-<br>irem hell<br>III inde<br>irde<br>irde<br>irde | .o.php 0911(<br>x.html 03010 | 02 14:43 11<br>09 00:00 58 | 3<br>7<br>View<br>Exec<br>Rename<br>Delete<br>Refresh<br>Dithrio |  |  |
| C ASCII @ Binary T Auto                                                                                                    |                                                              |                                                                    |                                                                                        |                              |                            |                                                                  |  |  |
| 150 Here comes the directory listing.         Received 135 bytes in 0.1 secs, (10.00 Kbps), transfer succeeded         226 Directory send OK. |                                                              |                                                                    |                                                                                        |                              |                            |                                                                  |  |  |
| <u>C</u> lose                                                                                                    | Cancel                                                       | LogWnd                                                             | Help                                                                                   | Options                      | About                      | Exit                                                             |  |  |

**Important!!!** If the public\_html folder is not displayed follow the steps outlined in pages 9 – 11 of the document titled *Accessing and Sharing Your Linux Share Account*.

**Note:** You may create new directories on either your **Local System** or **Remote Site** by clicking on the "**MkDir**" button and then enter the naming the new directory. Folder names are case sensitive. *Folder\_Names* should NOT contain spaces. Use dashes or underlines instead.

- 4. **Select Auto** before copying or transferring files from the Local System to the Remote Site.
- 5. **Select** the file or files you want to transfer by clicking once on the file.
- 6. To access the files you put on your personal web page at UHD, **open** a browser and **enter** the *URL* to your folder on the server.